บทที่ 7 การแสดงผลในเมนูวันที่ครบกำหนด

### < วัตถุประสงค์

เพื่อแนะนำการตรวจสอบข้อมูลในหน้าจอภาพรวมต่างๆ และ ทราบรายละเอียดที่แสดงผลได้

## 1) <u>การ Login เข้าระบบ</u>

การเข้าสู่หน้าจอพนักงานเพื่อ Login เข้าสู่ระบบ สามารถเข้าโดยผ่านโปรแกรม 🧿 Google Chrome และพิมพ์ URL หรือ Address สำหรับเข้าสู่หน้าจอผู้ดูแลระบบ ซึ่งจะปรากฏหน้าจอ คังรูป

คลิกเมนู ผู้ดูแลระบบ ก่อน Login เข้าใช้งานระบบ

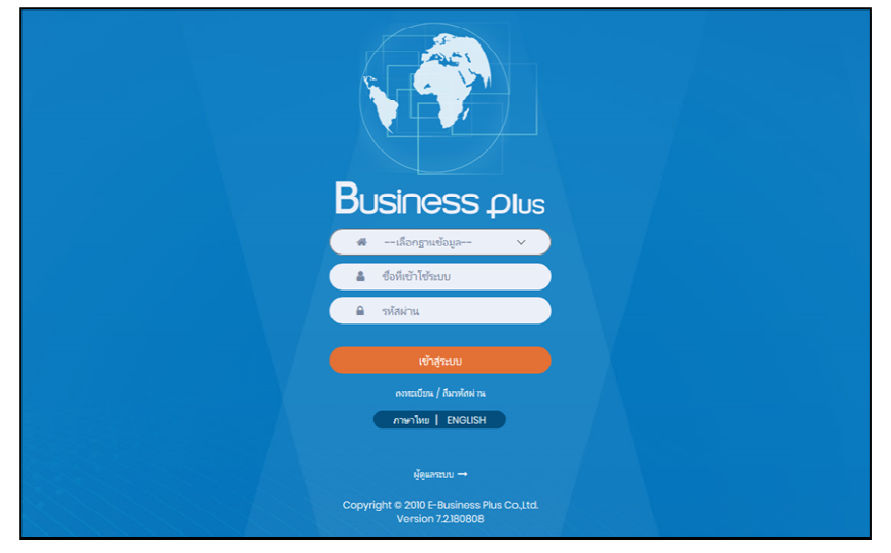

<u>รูปภาพแสดงหน้าจอเข้าสู่ฟังก์ชั่นผู้ดูแลระบบ</u>

#### <u>คำอธิบาย</u>

- เลือกฐานข้อมูล คือ เลือกฐานข้อมูลที่จะเข้าใช้งาน
- Username คือ ทำการกรอก Username ตามที่ผู้ใช้งานได้ทำการลงทะเบียนไว้
- Password คือ ทำการกรอก Password ตามที่ผู้ใช้งานได้ทำการลงทะเบียนไว้

# โลอกไอคอน Bplus HRM Dashboard

| Bplus e-Premium                         |             | 🚍 💥 🛓 ประกาย สายใจรัก |
|-----------------------------------------|-------------|-----------------------|
| 🗒 บริษัท ด้วอย่างโปรแกรม อี-ปิชิเนส พล้ | ัส จำกัด    |                       |
| e-Leave                                 | e-Training  | e-Welfare             |
| e-Payslip                               | HRM Connect | 이문 Bplus HRM          |

# 2) <u>วันที่ครบกำหนด</u>

ระบบจะแสดงข้อมูลภาพรวมการทำงานของพนักงานตามที่ต้องการ เพื่อให้ตรวจสอบรายละเอียดข้อมูลที่เป็นภาพรวม ของพนักงานได้ โดยมีรายละเอียด ดังนี้

#### 2.1 แจ้งวันผ่านทุดลองงานของพนักงานทั้งบริษัท

🕨 คลิกเมนู วันที่ครบกำหนด -> เลือก แจ้งวันที่ผ่านทคลองงานของพนักงานทั้งบริษัท -> จะแสคงหน้าจอ ดังนี้

| Bplus HRM Dashboard | Ē |                                                                                                    |                                                                                                    |          | นายภาคภูมิ นามสมมุติ |
|---------------------|---|----------------------------------------------------------------------------------------------------|----------------------------------------------------------------------------------------------------|----------|----------------------|
|                     | ■ | บริษัท ด้วอย่า<br>เ<br>เ เมื่อกสารก<br>เ เมื่อกสารกังนอ<br>เ เมื่อเหน<br>เ เมื่อเหน<br>เ เมื่อเหน<br>เ เมื่อเหน<br>เ เมื่อเหน<br>เ เมื่อเหน<br>เ เมื่อเหน<br>เ เมื่อเหน<br>เ เมื่อเน<br>เ เมื่อเน<br>เ มา<br>เ เมื่อเน<br>เ มา<br>เ เมื่อเน<br>เ มา<br>เ มา<br>เ มา<br>เ มา<br>เ มา<br>เ มา<br>เ มา<br>เ มา | งโปรแกรม อี-มิชิโนส พลัส จำกัด<br>เรือกแหนก<br>เรือกเหนก<br>เร็นราช<br>เร็นราช<br>เร | <u> </u> | แสองเอกสาร           |
|                     |   |                                                                                                    | 🧭 เครื่องจักร<br>🥑 ทางตรง                                                                                                    |          |                      |

<u>คำอธิบาย</u>

- เลือกช่วงวันที่ : สำหรับเลือกช่วงวันที่ตามที่ต้องการให้แสดงข้อมูล โดยจะดึงข้อมูลมาจากในโปรแกรม เงินเดือน
- เลือกสาขา : ระบบจะแสดงสาขาที่กำหนดไว้ในโปรแกรมเงินเดือน ซึ่งจะแสดงตามสิทธิที่ User นี้ได้ ถูกกำหนดไว้ว่าเห็นข้อมูลสาขาใดบ้าง ซึ่งต้องเลือกสาขาที่ต้องการจะให้แสดงข้อมูล
- เลือกแผนก : ระบบจะแสดงแผนกที่กำหนดไว้ในโปรแกรมเงินเดือน ซึ่งจะแสดงตามสิทธิที่ User นี้ได้ ถูกกำหนดไว้ว่าเห็นข้อมูลแผนกใดบ้าง ซึ่งต้องเลือกแผนกที่ต้องการจะให้แสดงข้อมูล
- เลือกเอกสาร : ให้ทำการคลิกเพื่อให้โปรแกรมแสดงผลตามข้อมูลที่เลือกไว้ โดยระบบจะแสดง รายละเอียดเป็นแบบข้อความ

### <u>ตัวอย่างหน้าจอแสดงข้อมูล</u>

| วับที่ผ่างพออองงาน  |                     |                           |
|---------------------|---------------------|---------------------------|
| วันที่ผ่วมหลุดกงงวน |                     |                           |
| 74114141420014      | แผนก                | ตำแหน่ง                   |
| 14/04/2566          | ต่างประเทศ          | ผู้จัดการ SP HRM          |
|                     |                     |                           |
| วันที่ผ่านทดลองงาน  | แผนก                | ตำแหน่ง                   |
| 30/04/2566          | ควบคุมคุณภาพสินค้า  | ผู้จัดการ SP HRM          |
| 30/04/2566          | ในประเทศ            | ผู้จัดการ SP HRM          |
| 30/04/2566          | ออกแบบกระบวนการผลิต | ผู้จัดการ SP HRM          |
|                     | 1404/2566<br>       | 14/04/2566 ต่างประเทศ<br> |

<u>หมายเหตุ</u> : สามารถกดไอคอนดาวน์โหลดไฟล์ Excel เพื่อให้ระบบส่งออกข้อมูลมาเป็น Excel ได้

# 2.2 แจ้งจำนวนและรายชื่อพนักงานเข้างานใหม่

🕨 คลิกเมนู วันที่ครบกำหนด -> เลือก แจ้งจำนวนและรายชื่อพนักงานเข้างานใหม่-> จะแสดงหน้าจอ ดังนี้

| Bplus HRM Dashboard                         | Ē                                            |                                 |                                                | นายภาคภูมิ นามสมมุติ |
|---------------------------------------------|----------------------------------------------|---------------------------------|------------------------------------------------|----------------------|
| 🖬 หน้าหลัก                                  |                                              |                                 |                                                |                      |
| 📩 งานประจำวัน 🗸 🗸                           |                                              | บริษัท ด้วอย่า                  | งโปรแกรม อี-บิชิเนส พลัส จำกัด                 |                      |
| ด กาพรวมต่างๆ 🗸                             |                                              |                                 |                                                |                      |
| 🖾 วันที่ครบกำหนด \land                      | 🕒 แล้งส่วนวงและรวยส่วงหน้องวงแล้ว งวงเรื่องไ |                                 |                                                |                      |
| แจ้งรับผ่านทดลองงานของ<br>พบักงานทั้งบริษัท | - แจงจาน มนและรายของนกงานเขางานเหม           |                                 |                                                |                      |
| แจ้งจำนวนและรายชื่อพนักงาน<br>เข้างานใหม่   | เลือกช่วงวันที่:                             | เลือกสาขา<br>😎 เดือกสาขาทั้งหมด | เลือกแผนก<br>🥑 เลือกแผนกทั้งหมด                | แสดงเอกสาร           |
| 🕞 แจ้งรายชื่อและจำนวนพนักงานลา              |                                              | 🗹 สำนักงานใหญ่<br>ᠵ เขียงใหม่   | 🗹 บริหาร<br>🛃 วางแผบการผลิต                    |                      |
| 🗉 ออกในแต่ละเดือน                           |                                              | 🗹 ชลบุรี<br>🖂 นครปฐม            | <ul> <li>ช่อมปารุง</li> <li>การผลิต</li> </ul> |                      |
| 🖬 มุมมองผู้บริหาร 🗸                         |                                              | บบทบุรี                         | ออกแบบกระบวนการผลัด<br>ควาดหลุณภาพสินสำ        |                      |
| 😫 มุมมองหัวหน้างาน 💉                        |                                              |                                 | 🖌 เหมาขึ้นงาน                                  |                      |
|                                             |                                              |                                 | Support HKM                                    |                      |
|                                             |                                              |                                 | Support Account                                |                      |
|                                             |                                              |                                 | 🥑 หางส่อม                                      |                      |
|                                             |                                              |                                 | ทรัพยากรมนุษย์<br>สรวจสอบเอยเภาพ               |                      |
|                                             |                                              |                                 | 🗹 จัดปี้อ                                      |                      |
|                                             |                                              |                                 | บัญช์และการเงิน                                |                      |
|                                             |                                              |                                 | 🛃 ในประเทศ                                     |                      |
|                                             |                                              |                                 | <ul> <li>คางประเทศ</li> <li>แรงงาน</li> </ul>  |                      |
|                                             |                                              |                                 | 🛃 วัตถุดีบ                                     |                      |
|                                             |                                              |                                 | 🥣 เครื่องจักร<br>🕑 หางตรง                      |                      |
|                                             |                                              |                                 | -                                              |                      |

#### <u>คำอธิบาย</u>

- เลือกช่วงวันที่ : สำหรับเลือกช่วงวันที่ตามที่ต้องการให้แสดงข้อมูล โดยจะดึงข้อมูลมาจากในโปรแกรม เงินเดือน
- เลือกสาขา : ระบบจะแสดงสาขาที่กำหนดไว้ในโปรแกรมเงินเดือน ซึ่งจะแสดงตามสิทธิที่ User นี้ได้ ถูกกำหนดไว้ว่าเห็นข้อมูลสาขาใดบ้าง ซึ่งต้องเลือกสาขาที่ต้องการจะให้แสดงข้อมูล
- เลือกแผนก : ระบบจะแสดงแผนกที่กำหนดไว้ในโปรแกรมเงินเดือน ซึ่งจะแสดงตามสิทธิที่ User นี้ได้ ถูกกำหนดไว้ว่าเห็นข้อมูลแผนกใดบ้าง ซึ่งต้องเลือกแผนกที่ต้องการจะให้แสดงข้อมูล
- เลือกเอกสาร : ให้ทำการคลิกเพื่อให้โปรแกรมแสดงผลตามข้อมูลที่เลือกไว้ โดยระบบจะแสดง รายละเอียดเป็นแบบข้อความ

### <u>ตัวอย่างหน้าจอแสคงข้อมูล</u>

| ลั้งแต่วันที่ 01/01/2566 ถึง 31/01/2566 | <sup>1/2566</sup> ถึง 31/01/2566 บริษัท ด้วอย่างโปรแกรม อี-บิชิเนส พลัส จำกัด |                        |                |                     |                  |  |  |
|-----------------------------------------|-------------------------------------------------------------------------------|------------------------|----------------|---------------------|------------------|--|--|
| แข็งจำนวนและรายชื่อพนักงานเช้างานใหม่   |                                                                               |                        |                |                     |                  |  |  |
|                                         |                                                                               |                        |                |                     |                  |  |  |
| ระจำวันที่ 1901/266 จำนวน 1 คน          |                                                                               |                        |                |                     |                  |  |  |
| ลำดับ                                   | รหัสพนักงาน                                                                   | ชื่อ-สกุล              | วันที่เริ่มงาน | แผนก                | ตำแหน่ง          |  |  |
| 1                                       | 0000002                                                                       | นางสาว ดวงพร นามสมมุติ | 19/01/2566     | Support HRM         | ผู้ช่วยผู้จัดการ |  |  |
| ประจำวันที่ 15/01/2566 จำนวน 1 คน       | ะข้าวันที่ 15/01/2566 จำนวน 1 คน                                              |                        |                |                     |                  |  |  |
| ลำดับ                                   | รนัสพนักงาน                                                                   | ชื่อ-สกุล              | วันที่เริ่มงาน | แผนก                | ตำแหน่ง          |  |  |
| 1                                       | 000004                                                                        | นาย อาภารัก นามสมมุติ  | 15/01/2566     | ต่างประเทศ          | ผู้จัดการ SP HRM |  |  |
| ระจำวันที่ 01/01/2566 จำนวน 3 คน        |                                                                               |                        |                |                     |                  |  |  |
| ลำดับ                                   | รนัสพนักงาน                                                                   | ชื่อ-สกุล              | วันที่เริ่มงาน | แผนก                | ตำแหน่ง          |  |  |
| 1                                       | 000006                                                                        | น.ส. รินดา นามสมมุติ   | 01/01/2566     | ดวบคุมคุณภาพสินค้า  | ผู้จัดการ SP HRM |  |  |
| 2                                       | 000005                                                                        | นาย ศิระ นามสมมุติ     | 01/01/2566     | ในประเทศ            | ผู้จัดการ SP HRM |  |  |
| 3                                       | 000007                                                                        | น.ส. รักษา นามสมมุติ   | 01/01/2566     | ออกแบบกระบวนการผลิต | ผู้จัดการ SP HRM |  |  |

# <u>หมายเหตุ</u> : สามารถกดไอคอนดาวน์โหลดไฟล์ Excel เพื่อให้ระบบส่งออกข้อมูลมาเป็น Excel ได้

- 2.3 แจ้งรายชื่อและจำนวนพนักงานลาออกในแต่ละเดือน
  - คลิกเมนู วันที่ครบกำหนด -> เลือก แจ้งรายชื่อและจำนวนพนักงานลาออกในแต่ละเดือน-> จะแสดงหน้าจอ ดังนี้

| Bplus HRM Dashboard                                                                                                    | ē                                   |                                                                                                    |                                                                                                    | มายภาคภูมิ นามสมมุติ |
|----------------------------------------------------------------------------------------------------|-------------------------------------|----------------------------------------------------------------------------------------------------|----------------------------------------------------------------------------------------------------|----------------------|
| 🖬 หน้าหลัก                                                                                                    |                                     |                                                                                                    |                                                                                                    |                      |
| 📩 งานประจำวัน 🗸                                                                                                    |                                     | บริษัท ตัวอย่า                                                                                                    | งโปรแกรม อี-บิชิเนส พลัส จำกัด                                                                                                    |                      |
| 🖬 ภาพรวมต่างๆ 🗸 🗸                                                                                                    |                                     |                                                                                                    |                                                                                                    |                      |
| 🗹 วันที่ครบกำหนด \land                                                                                                    | <b>P</b>                            |                                                                                                    |                                                                                                    |                      |
| แจ้งรับเร่าบทตลองงานของ<br>พนักงานทั้งบริษัท                                                                                      | 🖃 แจงรายขอและจานวนพนกงานลาออก เนแดล | ะเดอน                                                                                                    |                                                                                                    |                      |
| แจ้งจำนวนและรายชื่อพนักงาน                                                                                                    | เลือกช่วงวันที่ :                   | เลือกสาขา<br>🛃 เลือกสาขาทั้งหมด                                                                                                    | เลือกแผนก<br>🥑 เลือกแผนกทั้งหมด                                                                                                    | แสดงเอกสาร           |
| dhruthui     dhruthui     dhruthui     dhruthui     dhruthuithui     dhruthuithui     dhruthuithuithuithuithuithuithuithuithuithu | 01,01,2266 🗎 → 31/12/2266 🗎         | <ul> <li>identification</li> <li>identification</li> <li>identification</li> <li>identification</li> <li>identification</li> <li>identification</li> <li>identification</li> <li>identification</li> <li>identification</li> <li>identification</li> </ul> | Infinitestimestable     Infinitestimestable     I |                      |

#### <u>คำอธิบาย</u>

- เลือกช่วงวันที่ : สำหรับเลือกช่วงวันที่ตามที่ต้องการให้แสดงข้อมูล โดยจะดึงข้อมูลมาจากในโปรแกรม เงินเดือน
- เลือกสาขา : ระบบจะแสดงสาขาที่กำหนดไว้ในโปรแกรมเงินเดือน ซึ่งจะแสดงตามสิทธิที่ User นี้ได้ ถูกกำหนดไว้ว่าเห็นข้อมูลสาขาใดบ้าง ซึ่งต้องเลือกสาขาที่ต้องการจะให้แสดงข้อมูล
- เลือกแผนก : ระบบจะแสดงแผนกที่กำหนดไว้ในโปรแกรมเงินเดือน ซึ่งจะแสดงตามสิทธิที่ User นี้ได้ ถูกกำหนดไว้ว่าเห็นข้อมูลแผนกใดบ้าง ซึ่งต้องเลือกแผนกที่ต้องการจะให้แสดงข้อมูล
- เลือกเอกสาร : ให้ทำการคลิกเพื่อให้โปรแกรมแสดงผลตามข้อมูลที่เลือกไว้ โดยระบบจะแสดง รายละเอียดเป็นแบบข้อความ

# <u>ตัวอย่างหน้าจอแสดงข้อมูล</u>

| <b>้</b> งแต่วันที (           | )1/01/2566 ถึง 31/12/2566                      |                    |                   |               |           | 💆 ดาวน์โหลดไ     |
|--------------------------------|------------------------------------------------|--------------------|-------------------|---------------|-----------|------------------|
|                                |                                                | แจ้งราย            | เชื่อและจำนวนพนัก | เงานลาออกในแต | า่ละเดือน |                  |
| จังรายชี่ย<br> ระจำวันที       | บและจำนวนพนักงานลาออก<br>15/12/2566 จำนวน 1 คน | ไนแต่ละเดือน       |                   |               |           |                  |
| ลำดับ                          | รหัสพนักงาน                                    | ชื่อ-สกุล          | วันที่เริ่มงาน    | วันที่ลาออก   | แผนก      | ตำแหน่ง          |
| 1                              | 000002                                         | นาย ประกายสุข สนดี | 01/01/2563        | 15/12/2566    | บริหาร    | ผู้จัดการ SP HRM |
|                                |                                                |                    | · · · ·           |               |           |                  |
| ไระจำวันที                     | i 01/07/2566 จานวน 1 คน                        |                    |                   |               |           |                  |
| lระจำวันที<br><sub>ลำดับ</sub> | 101/07/2566 <b>จานวน 1 คน</b><br>รหัสพนักงาน   | ชื่อ-สกุล          | วันที่เริ่มงาน    | วันที่ลาออก   | แผนก      | ตำแหน่ง          |

<u>หมายเหตุ</u> : สามารถกดไอคอนดาวน์โหลดไฟล์ Excel เพื่อให้ระบบส่งออกข้อมูลมาเป็น Excel ได้